The <u>first step</u> in awarding ½ credit for a full course is to remove from the course from the semester the student is not taking the course. Removing a class for the second semester is OK to do before the first semester is finished without affecting attendance and gradebooks for the currently scheduled courses. Midterm Term schedule changes are made on the Right side (Semester 2) of the scheduling screen.

## \*\*Before manually entering these Final Averages, communicate with the teacher to make sure they are finished entering grades for the 2<sup>nd</sup> MP.\*\*

## Manually Calculate the Final Average

Once you have removed the second semester of a whole credit course from the student's schedule, you will need to manually calculate the Final Average. JCampus will not calculate a final average for a course if it is missing one or more marking period averages. Since you removed the 3<sup>rd</sup> and 4<sup>th</sup> marking periods from a full credit course, you will need to manually enter the final average for the course in Post Grades by Student.

1. Go to Grades, Entry, Post Grades by Student.

| alt at                      |                                                               |
|-----------------------------|---------------------------------------------------------------|
| Classroom                   | Post Grade By Student Setup - 11.07.18                        |
| 🌞 Post Attendance           | Year : 1920 💌                                                 |
| 🌞 Post Discipline           | District : 010                                                |
| 🌞 Lesson Book Status Audit  | School : 026                                                  |
| 🌞 Lesson Plan Review        |                                                               |
| 🗯 Missing Grades Audit      | Grades :                                                      |
| Rost Grades By Student      | Grade Posting Mode Oreport Card Mode                          |
| 🌞 Post Grades Master        | Course Long Name Options                                      |
| # Flex Card Grade Entry     | 🔲 Display Long Course Names en English 🛛 👻 : Default Language |
| # Flex Card Template Editor | ОК                                                            |
| Test Score Editor           |                                                               |
| Screening Test Entry        | l                                                             |
| nks                         |                                                               |

2. Click the **Find** button at the bottom and find the student whose schedule you just changed.

| Save | Prev | Prev Next |  | Find | Print Help |  |   |
|------|------|-----------|--|------|------------|--|---|
|      |      |           |  |      |            |  | - |

3. Enter the (grade)! in the F1 column. Click SAVE.

<u>Example below</u>: The PE III Boy course was dropped for the  $2^{nd}$  semester on the Schedule Maintenance Screen, so I need to manually calculate and enter the F1 grade. The average of the 2 marking period grades is calculated by adding the value of the **letter** grades and dividing that by 2. For the PE III course, the student earned a A the first nine weeks and a B the second nine weeks, so the average is an A ((4 + 3)/2) = 3.5A. Our final averages are calculated on letter grades NOT number grades.

YOU WILL NEED TO PUT THE "!" TO PREVENT THE TEACHER MAKING CHANGES IN THE GRADEBOOK AFTER YOU HAVE MANUALLY ENTERED THE FINAL GRADE.

|   | Course          | Section | PD | P1    | P2   | E1 | S1 | P3 | P4 | E2 | S2 | F1   | Teacher          |
|---|-----------------|---------|----|-------|------|----|----|----|----|----|----|------|------------------|
| 1 | ENGLISH IV      | 026087  | 03 | 94 A  | 80 C |    |    |    |    |    |    |      | HARDY KIMBERLY L |
| 2 | PE III BOY      | 026188  | 05 | 100 A | 88 B |    |    |    |    |    | (  | 4 A! | JOHNS THOMAS M.  |
| 3 | PHYSICS         | 026333  | 02 | 96 A  | 44 F |    |    |    |    |    |    |      | UNDERWOOD JENNI  |
| 4 | WORLD GEOGRAPHY | 026217  | 04 | 93 A  | 98 A |    |    |    |    |    |    |      | VINCENT LESLIE   |

4. This also awards the student a  $\frac{1}{2}$  credit in the course for courses with a passing grade.